## 医学部暑期社会实践网上申报流程(试运行测试版)

步骤:

1. 在浏览器中输入"http://apps.bjmu.edu.cn/index.html"后回车进入北京大学医学部门户页面。

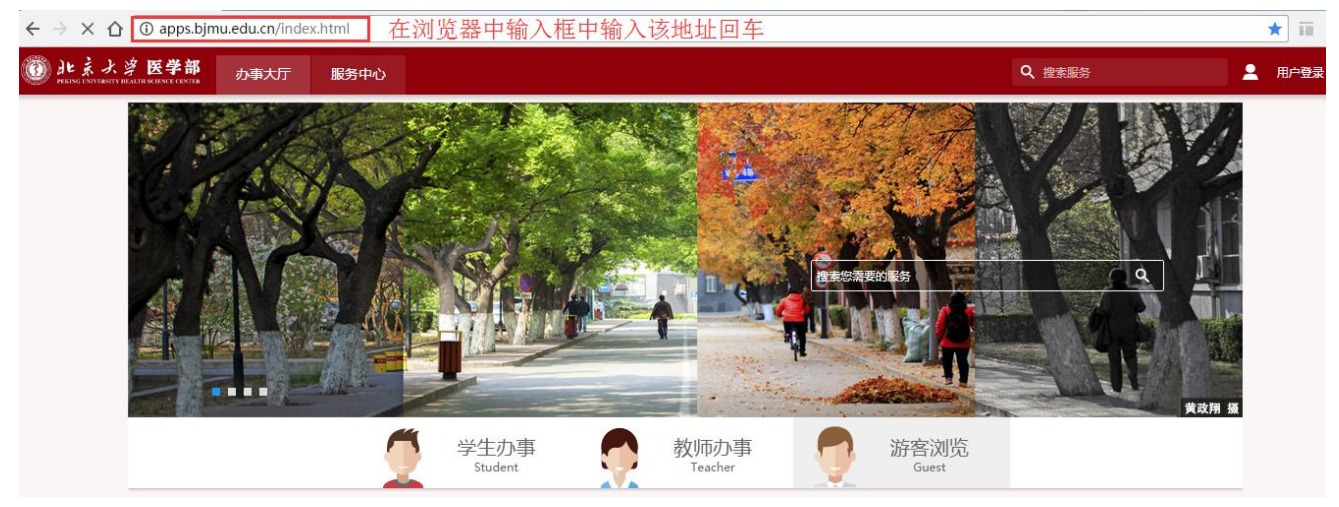

2. 点击右上角的"用户登录"跳转到登录页面,输入个人账号密码后点击登录(账号为学号,默认密码为身份证号生日 8 位数)。

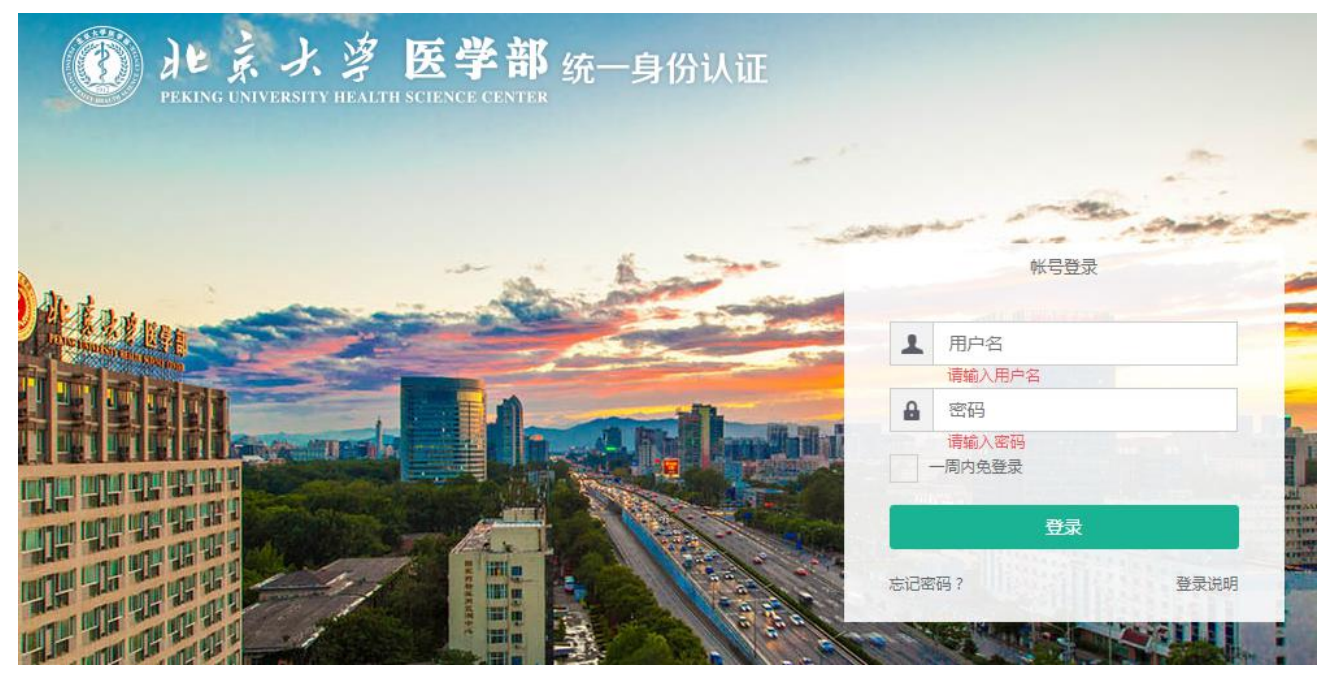

3. 登录成功后在页面顶部搜索框中搜索"社会实践"后回车。

|                                             | 服务中心 Q 捜索服务 🧧 🛈                                             | <b>一 学生</b> 站点 |
|---------------------------------------------|-------------------------------------------------------------|----------------|
| ♥ 温馨提示                                      | ◎ 部门公告 社会实践                                                 | ••             |
| 我的邮箱 0封未读邮件                                 | ・ 【国合处】北京大学医学部2017年外国留学生入学考试录取公告                            | 今天             |
|                                             | • 【设实处】关于召开医学部实验室安全工作会的通知                                   | 5月2            |
| <b>天的网费</b> 网费余额30.00元 网天账号                 | • 【 數 育 处 】 【 讲 座 通 知 】 科 学 理 论 实 用 化 的 教 学 策 略             | 5月2            |
|                                             | • 【信息中心】关于虚拟化平台网络维护的通知                                      | 5月2            |
| · 通知公告<br>今天有1条新消息 · 查看1条新消息                | • 【信息中心】2017年4月网络使用月报                                       | 5月2            |
|                                             | • 【团委】关于北京大学医学部第三十四届研究生会主席团报名人报名的通知                         | 5月1            |
|                                             | • 【设实处】关于召开"北京大学实验室与设备管理信息系统(医学部)"、"通用仪器设备网上竞价采购系统"使用培训会的通知 | 5月1            |
| <ul> <li>★ 我的收藏</li> <li>▲ 大家都在用</li> </ul> | • 【设实处】关于公示"北京大学第九届实验技术成果奖"获奖名单的通知                          | 5月1            |
|                                             | • 【总务处】关于2017年集中申请医学部教职工集体宿舍床位的通知                           | 5月1            |
| 党组织关系转移管理 高校服务                              | • 【教育处】2017年医学部本科生转入临床医学/医学检验专业结果的公示                        | 5月1            |
|                                             | • 【軟育处】关于2015、2016年度医学部大学生创新实验项目结题工作的通知                     | 5月1            |
|                                             | . 「白磁小」关于亚的始通知                                              | 5月1            |

4. 成功搜索到应用服务后点击该服务

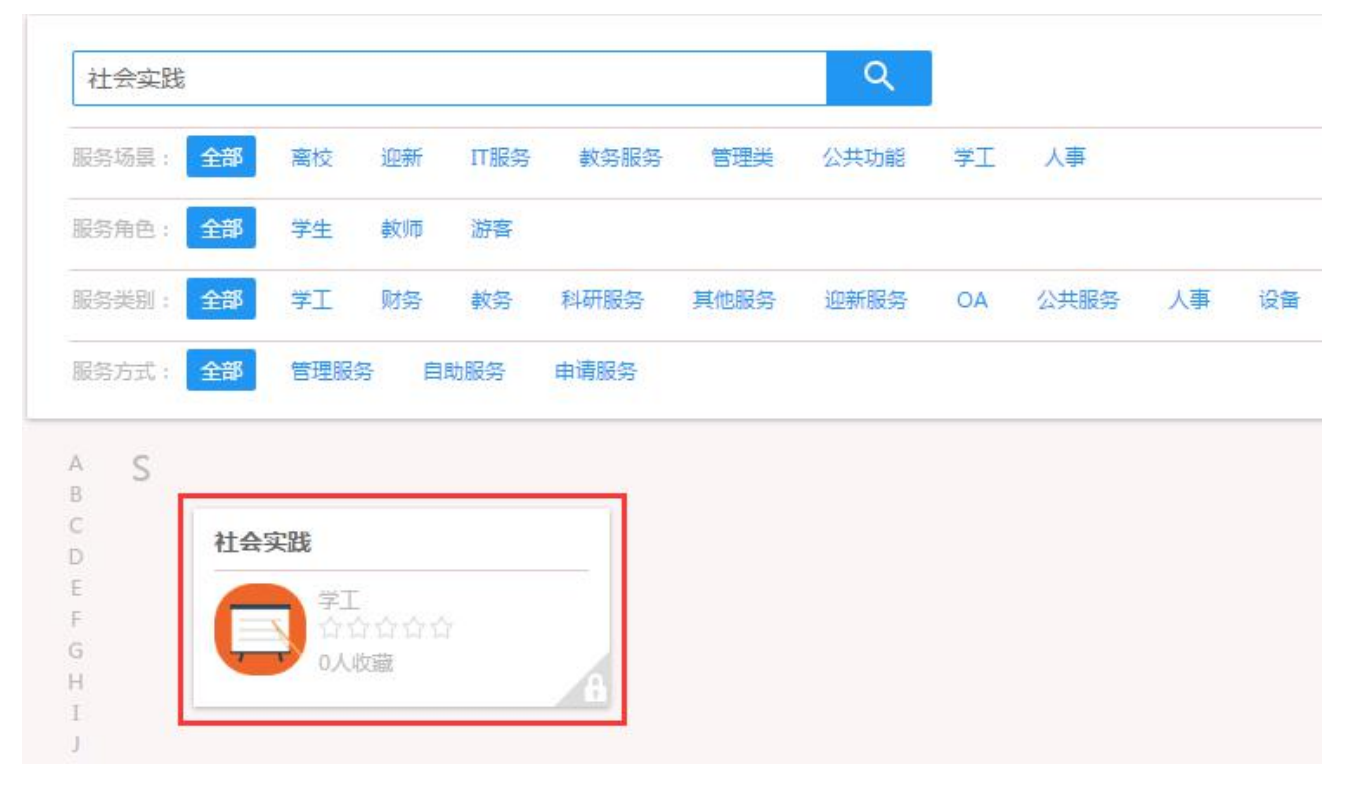

5. 点击后弹出提出框,在提示框底部点击"进入服务"按步骤选择实践主题进行申报。

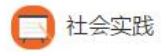

开放周期: 2017-06-09 00:00:00 ~ 2017-06-15 00:00:00 社会实践开放申报时间: 2017年6月9日

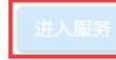

对不起,该应用已过期或尚未开放

注: 目前社会实践网上申报周期暂未开放, 6月9日开放申报。